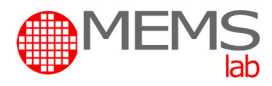

## **MIKROSYSTEMY (MEMS) - laboratorium**

## **Ćwiczenie nr 2**

# Piezorezystancyjny czujnik ciśnienia: pomiar ugięcia membrany krzemowej przy wykorzystaniu światłowodowego miernika odległości

## Cel i zakres ćwiczenia:

Celem ćwiczenia jest zbadanie ugięcia membrany krzemowej w funkcji ciśnienia przy wykorzystaniu precyzyjnego światłowodowego miernika odległości.

Podczas pierwszej części ćwiczenia skalibrowany zostanie światłowodowy miernik (czujnik) odległości i określone zostaną optymalne zakresy jego pracy w kontekście pomiaru ugięcia membrany czujnika. W drugiej części ćwiczenia zostaną wykonane pomiary ugięcia krzemowej membrany czujnika ciśnienia w funkcji ciśnienia, z wykorzystaniem wspomnianego miernika odległości. Otrzymane wyniki należy zweryfikować z wartościami uzyskanymi podczas symulacji komputerowej ugięcia membrany w funkcji ciśnienia (ćwiczenie nr 1\*).

\*dotyczy, jeśli ćwiczenie nr 1 zostało wcześniej wykonane

### **Opis stanowiska:**

- 1. głowica miernika światłowodowego,
- 2. membrana krzemowa czujnika ciśnienia w obudowie polimerowej,
- 3. stolik XYZ z przesuwem mikrometrycznym:
  - pokrętło przesuwu głowicy miernika w osi Z: 3c,
- 4. manometr precyzyjny,
- 5. komputer z oprogramowaniem do akwizycji sygnału miernika.

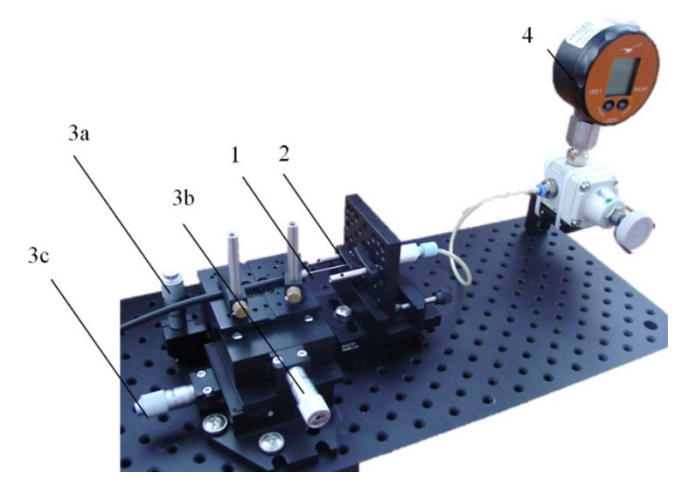

Rysunek 1. Stanowisko pomiaru ugięcia membrany krzemowej czujnika ciśnienia

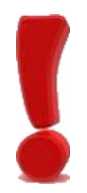

### UWAGA:

Na stanowisku znajdują się precyzyjne i delikatne elementy. Całkowita wartość stanowiska oszacowana jest na 1500 Euro.

Proszę nie zmieniać nastaw stolika XYZ w osiach X lub Y oraz nie dotykać głowicy czujnika ani membrany krzemowej.

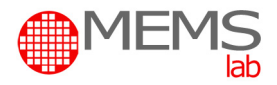

## Przebieg ćwiczenia:

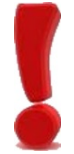

#### UWAGA:

Z chwilą rozpoczęcia pomiarów głowica miernika (czoło światłowodu) może dotykać membrany krzemowej – należy zachować szczególną ostrożność podczas przesuwania głowicy w osi Z, aby nie uszkodzić delikatnej membrany.

#### Przygotowanie stanowiska:

- 1. Zmniejszyć ciśnienie na membranie do wartości zero w tym celu należy skręcić pokrętło regulacji manometru przeciwnie do ruchu wskazówek zegara upewniając się że obroty realizowane są bez żadnych oporów,
- 2. zamknąć zawór doprowadzający ciśnienie do membrany,
- 3. włączyć komputer i zalogować się na konto Student,
- 4. uruchomić program obsługi czujnika za pomocą skrótu na Pulpicie (Czujnik),
- 5. w zakładce **Com Port** → **Single Channel** wybrać *Open Com Port* poczekać na zmianę statusu kontrolki LED na kolor zielony.

| Single Channel 2DMS (dual channel) 10 DMS Rack M                                                                  | lultiple Com Ports (RS232 or USB) Firmware Update                                                                                                    |        |
|----------------------------------------------------------------------------------------------------|----------------------------------------------------------------------------------------------------|--------|
| Com_Port<br>muDMS-D6 (serial 1668)                                                                                | <ol> <li>Startup Instructions:</li> <li>Select com port from drop down list.</li> <li>Select RS-232 bps. Default sensor speed is 19.2Kbps.<br/>note: muDMS models will ignore BPS setting</li> <li>Click 'Open Com Port'.</li> <li>Wait for Com Status to turn green.</li> <li>All tabs can now be selected.</li> <li>Change Sensor bps: (after com port is open)</li> <li>Select new bps setting.</li> <li>Click 'Change Sensor bps'</li> </ol> |        |
| Distance UOM Save Data to File Delay<br>micron  OFF Points S<br>us and Debug Current Process Error Count<br>0 RST | (sec) 0 File Name<br>aved 0 RST B<br>Samples/sec<br>10,0                                                                                                    | Browse |

#### Kalibracja czujnika:

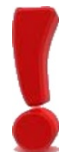

#### UWAGA:

Wszelkie manipulacje przy układzie pomiarowym mogą być wykonywane WYŁĄCZNIE za zgodą prowadzącego. Podczas pomiarów nie wprowadzać wibracji w układzie pomiarowym – mogą wpłynąć na uzyskane wyniki.

- 1. ustawić głowicę miernika w odległości 0 od membrany (pod kontrolą prowadzącego),
- 2. Przejść do zakładki New Calibration:

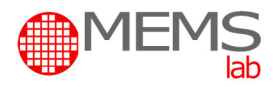

| Serial:1668 ch:1<br>Restart Calibration<br>New Calibration<br>New Calibration based on existing data                                                             | Calibration Instructions<br>1. Select Calibration slot. New calibrations will overwrite old data.<br>2. Enter a description for this calibration. (24 characters may.<br>3. Select UOM for the calibration distance that will be entered.<br>4. Click "Restart Calibration Data' to restart calibration process.(will not change data stored on sensor).<br>5. Enter current distance between sensor tip and target.<br>6. Click "Rake Sensor Reading' or press" Enter key to save this calibration point.<br>7. Repeat steps 5 and 6 for each calibration point.<br>8. After last calibration point click "Send New Calibration to Sensor' |        |  |  |
|----------------------------------------------------------------------------------------------------|----------------------------------------------------------------------------------------------------|--------|--|--|
| New Calibration Slot 10<br>Description membrana<br>Calibration Point Distance 0<br>Take Sensor Reading<br>Calibration Points 1<br>Send New Calibration to Sensor | 0,0072 -<br>0,006 -<br>0,0066 -<br>0,0066 -<br>0,0066 -<br>0,0062 -<br>0,006 -<br>0,006 -<br>-40<br>-20<br>0,0056 -<br>-1 -0,8 -0,6 -0,4 -0,2 0 0,2 0,4 0,6 0,8 1                                                                                                    |        |  |  |
| Distance UOM Save Data to File                                                                                                    | Delay (sec) 0 File Name<br>Points Saved 0 RST 8                                                                                                    | Browse |  |  |

- a. w zakładce *New Calibration Slot* wpisać wartość 20,
- b. w polu *Description* wpisać unikalną nazwę kalibracji (numer indeksu studenta),
- c. nacisnąć opcję Restart Calibration,
- d. pokrętło mikrometryczne dla osi Z ustawione jest na 0, więc wprowadzić tę wartość w *Calibration Point Distance* i wcisnąć *Take Sensor Reading*,
- e. odsunąć czoło miernika od membrany (kierunek obrotu pokrętła przeciwny do ruchu wskazówek zegara):
  - od 0  $\mu$ m do 300  $\mu$ m  $\rightarrow$  punkt pomiarowy co 10  $\mu$ m,

- od 300  $\mu$ m do 1200  $\mu$ m  $\rightarrow$  punkt pomiarowy co 50  $\mu$ m.

Dla każdej nowoustawionej wartości, wprowadzić ją w *Calibration Point Distance* i nacisnąć *Take Sensor Readings*. Procedurę tę powtarzać dla zakresu 0-1200 μm.

- f. po zakończeniu kalibracji wybrać Send New Calibration to Sensor,
- g. przejść do zakładki Admin -> Calibration Tables,
- h. w *Calibration Table Display* wybrać z listy wzorzec kalibracji (20) i zapisać we własnym pliku o nazwie <numer indeksu>.txt na Pulpicie w katalogu Mikrosystemy (MEMS), wybierając opcję *Send Calibrations to File*.

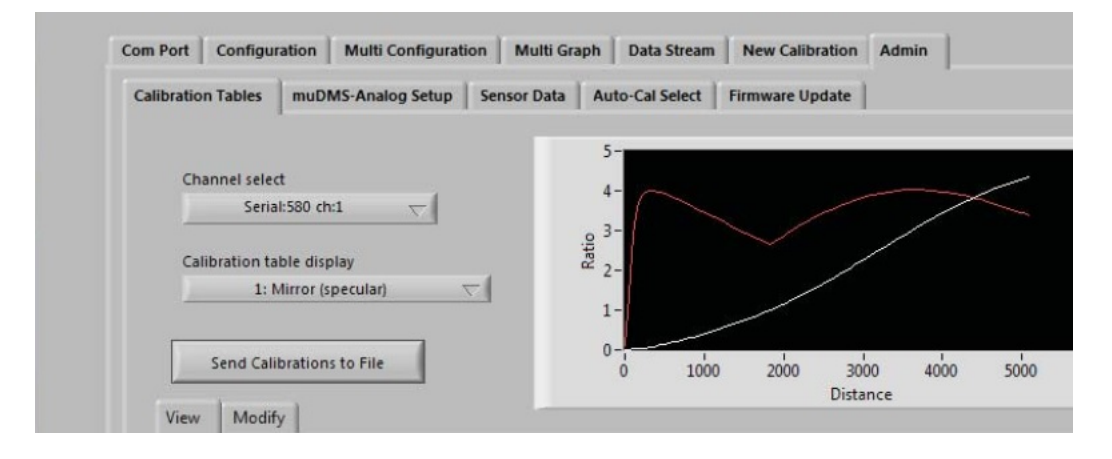

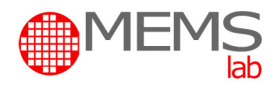

#### Pomiar ugięcia membrany:

UWAGA:

Nie przekraczać maksymalnej wartości ciśnienia roboczego (70 kPa).

1. Przejść do zakładki Multi Trace:

| Com Port   | Configuration   | Multi Configuration | Multi Graph        | Multi Trace       | Data Stream | New Calibration | Admin                                      |
|------------|-----------------|---------------------|--------------------|-------------------|-------------|-----------------|--------------------------------------------|
| 0.6507     | 1               |                     |                    |                   |             |                 | Load Configuration Save Configuration      |
| 0,6506     | - 1             |                     |                    |                   |             |                 |                                            |
| 0,6505     |                 |                     |                    |                   |             |                 |                                            |
| 0.6504     |                 |                     |                    |                   |             | <u>)</u>        | Serial:1668 ch:1  V Distance Tare Set      |
| 0.6503     |                 |                     |                    |                   |             | <u>)</u>        | Near Distance 🗸 Inf Peak Set               |
| 0,6502     | _               |                     |                    |                   |             |                 |                                            |
| 0.6501     | _               |                     |                    |                   |             | 7               | Serial:1668 ch:1 🗸 Distance Tare Set       |
| 0,65       | 5-              |                     |                    |                   |             |                 | Far Distance 🗸 Inf Peak Set                |
| 0,6499     | )-              |                     |                    |                   |             |                 |                                            |
| 0,6498     | 3-              |                     |                    |                   |             |                 | Serial:1668 cb:1                           |
| 0,6497     | -               |                     |                    |                   |             |                 | Reflection % \(\not\) 0.650302 Basis Set   |
| 0,6496     | ;-              |                     |                    |                   |             | -               | Peak Set                                   |
| 0,6495     | 5-              |                     |                    |                   |             |                 |                                            |
| 0,6494     | -               |                     |                    |                   |             |                 |                                            |
| 0,6493     | 8- <u>1</u>     |                     |                    |                   |             |                 | Inf Tare Max-Min Peak Set ALL Tare Set ALL |
| 0,6492     | 2- MA           |                     |                    |                   |             |                 | uto Scale ON                               |
| 0,6491     | - <u>N</u> Y    |                     |                    |                   |             |                 | 4096 (slow) 🗸                              |
| 0,649      | -               |                     |                    |                   |             |                 | Tare Scale OFF                             |
| 0.6489     | )_              |                     |                    |                   |             | I.              | Clear Graph                                |
|            | Distance I      | IOM Save Data to F  | ile                | _                 | 1           |                 |                                            |
|            | micron          | OFF                 | Delay<br>Points Sa | (sec) 0<br>aved 0 | File N      | ame             | Browse                                     |
| Status and | d Debug Current | Process             | Error Count        | Samples/          | 'sec        |                 |                                            |

- a) włączyć manometr (Enter) i odblokować zawory doprowadzające ciśnienie,
- b) wybrać podgląd wartości Far Distance i Near Distance (zapytać prowadzącego),
- c) pomiar ugięcia membrany wykonać dla zakresu ciśnienia od 0 kPa do 70 kPa (co 5 kPa) dla odległości czoła światłowodu: 100 μm, 120 μm, 150 μm, 170 μm, 200 μm, 250 μm, 300 μm, 500 μm, 700 μm, 900 μm, 1100 μm (11 punktów pomiarowych). Pomiary wykonywać według procedury:
  - zredukować wartość ciśnienia do 0 kPa,
  - ustawić odpowiednią wartość odległości na pokrętle mikrometrycznym,
  - zwiększać wartość ciśnienia, za każdym razem notując wartości Far/Near Distance,
- d) po zakończeniu pomiarów, przejrzeć zawartość pliku kalibracji (poprosić prowadzącego), a następnie zgrać go w celu późniejszej analizy wyników.

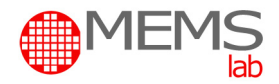

## Opracowanie wyników i materiały uzupełniające:

- 1. Uzyskane wyniki kalibracji i pomiarów przedstawić w tabeli w formie załączników.
- 2. Wyznaczyć wartości odkształcenia membrany krzemowej D wg. wzoru (1) i przedstawić je w formie tabeli:

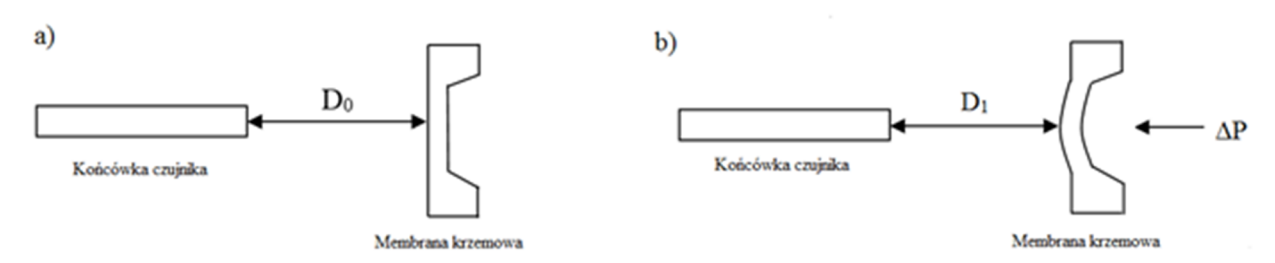

Rysunek 1. Pomiar ugięcia membrany, gdzie: a) D<sub>0</sub> to odległość do powierzchni membrany zmierzona przy ciśnieniu względnym 0 kPa, b) D<sub>1</sub> to odległość zmierzona dla ciśnienia względnego > 0 kPa.

$$\mathbf{D} = \mathbf{D}_0 - \mathbf{D}_1 \left[ \boldsymbol{\mu} \mathbf{m} \right] \tag{1}$$

- 3. Wykreślić zależność ugięcia membrany od zadanej wartości ciśnienia, gdzie parametrem jest odległość czoła światłowodu od powierzchni membrany.
- 4. Na podstawie wyników z pliku kalibracyjnego, wykreślić krzywą kalibracyjną (porównać z typową charakterystyką miernika odległości przedstawioną w dostępnej na stanowisku instrukcji obsługi).
- 5. Porównać otrzymaną krzywą kalibracyjną z uzyskanymi wcześniej wynikami pomiarów:

- zaznaczyć na krzywej kalibracyjnej **"bliski" zakres pomiarowy**, gdzie natężenie światła docierającego do miernika rośnie wraz ze wzrostem odległości czoła światłowodu od powierzchni membrany

- zaznaczyć na krzywej kalibracyjnej **"daleki" zakres pomiarowy**, gdzie natężenie światła maleje wraz ze wzrostem odległości, a także **zakres przejściowy** pomiędzy dwoma zakresami pomiarowymi miernika,

- wyjaśnić, dlaczego w zakresie przejściowym miernik wskazywał wartość "0",
- oblicz czułość miernika dla wszystkich trzech zakresów (wzór 2),

- skomentować wartość czułości w kontekście uzyskanych wyników pomiaru ugięcia membrany dla kolejnych odległości między membraną a czołem światłowodu,

- wskazać optymalny zakres pomiarowy dla zastosowanego w ćwiczeniu układu.

**Czułość czujnika S** charakteryzuje iloraz przyrostu odpowiedzi czujnika przez odpowiadający mu przyrost sygnału wejściowego. Obliczeń czułości czujnika należy dokonać na liniowych odcinkach charakterystyki wg. wzoru:

$$S=\Delta Y/\Delta X$$

(2)

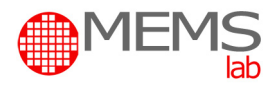

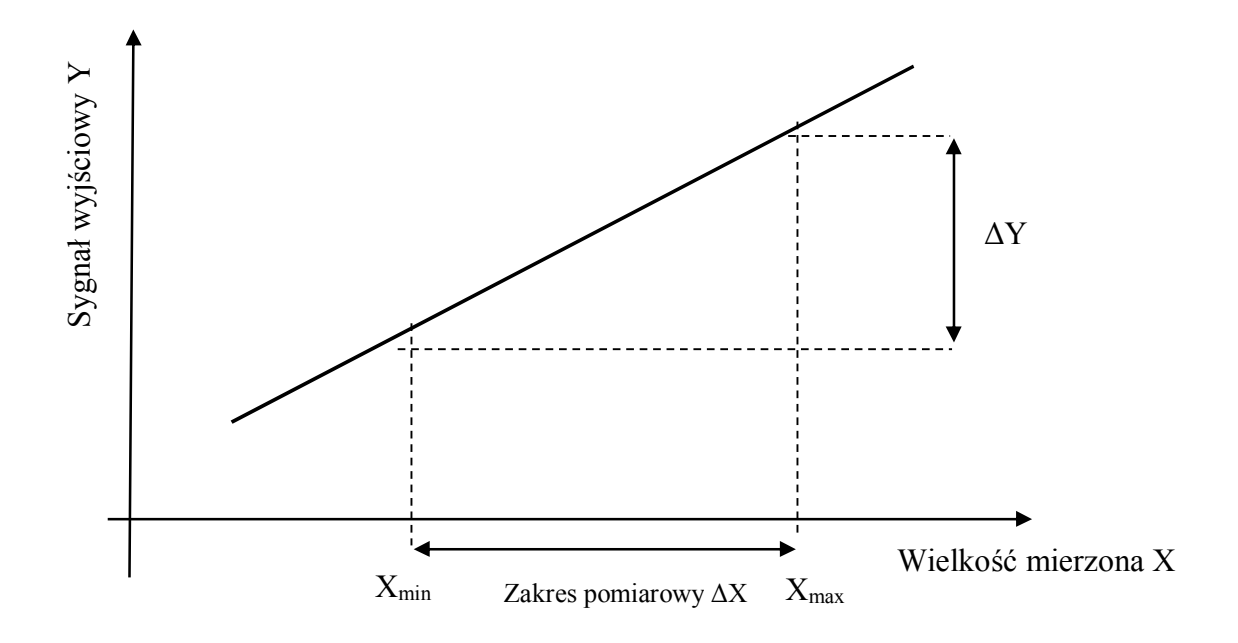

## Zagadnienia do samodzielnego przygotowania:

- 1. Zapoznać się z dokumentacją techniczną światłowodowego miernika odległości muDMS-D6 (Philtec).
- 2. Światłowodowy pomiar odległości wyjaśnić zasadę pomiaru.
- 3. Wyjaśnić budowę światłowodowego miernika odległości, bazując na podstawowych elementach optycznych i optoelektronicznych.
- 4. Narysować i opisać krzywe kalibracyjne typowych światłowodowych mierników odległości. Opisać zakresy pracy takich mierników.
- 5. Opisać zależność między podstawowymi wymiarami konstrukcyjnymi membrany krzemowej (grubość, powierzchnia, wzmocnienia) a zakresem dopuszczalnych ciśnień oraz czułością pomiaru ciśnienia.